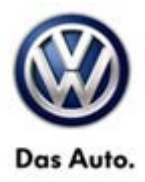

## SB-10056907-4435

| Model(s) | Year  | Eng. Code       | Trans. Code | VIN Range From | VIN Range To |
|----------|-------|-----------------|-------------|----------------|--------------|
| Passat   | 2012  | 2.0L TDI (CKRA) | All         | A3_CC000001    | A3_CC9999999 |
|          | 2013  | 3.6L (CDVB)     |             | A3_DC000001    | A3_DC999999  |
|          | 004.4 | 1.8T (CPKA)     |             | 42 5000004     | A2 E0447400  |
|          | 2014  | 1.8T (CPRA)     |             | A3_EC000001    | A3_EC11/129  |

## Condition

48 14 05 October 13, 2014 2038621

#### Update Programming Electromechanical Steering Gear

A pulling sensation may be perceived in the steering wheel while driving on flat roads. Be aware that road crown can have a significant impact on the customer's perception of a pulling sensation while driving.

### **Note:**

This bulletin only applies to vehicles with an electromechanical steering rack.

This update should be performed before any additional repairs are made to the vehicle; such as TSB 2031087 for selective tire placement or a vehicle alignment.

The condition of the vehicle should be re-evaluated after the programming update to determine if additional diagnosis is necessary.

## **Technical Background**

A new software map for the power steering control module was developed to reduce the retention force necessary to keep the vehicle driving straight ahead.

### **Note:**

Be aware that vehicles tend to follow the natural crown of the road. Road crown can have a significant impact on the customer's perception of the pulling sensation while driving.

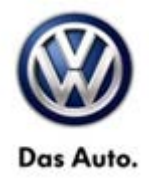

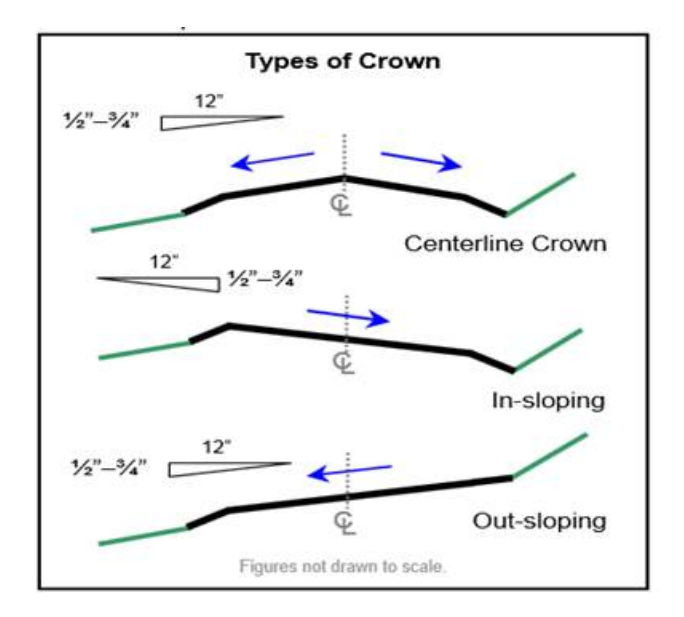

Depending on the vehicle owner's state of residence, the road crown direction and angle may vary.

## 

DO NOT remove your hands from the vehicle steering wheel while test driving.

## **Production Solution**

Vehicles in production are being produced with the updated map in the power steering control module as of VIN: 1VWBS7A39EC117129.

© 2014 Volkswagen Group of America, Inc.

Page 2 of 8

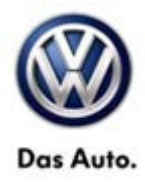

### Service

#### Update-Programming Procedure:

#### **Note:**

Prior to launching the ODIS service diagnostic applications and starting control module update process, confirm tester screen saver and power settings in accordance with Special Tools and Equipment - Service Information Circular # VVT-12-02. Failure to do so may result in the tester entering power save mode during data transfer, and subsequent control module failure.

When using a VAS 6150/X or 6160/X tester in conjunction with a VAS 5054A wireless transmitter head for a flash procedure, please connect a USB cable between the transmitter head and the tester. Failure to do so may lead to errors during the flash procedure.

VAS tools must only be used with their power adapters plugged in. Under no circumstances should they be used on battery power alone during the programming procedure.

<u>Critical Warning</u>: The Midtronics Battery Charger <u>must</u> be connected to the vehicle battery for the duration of the programming, to ensure the battery state of charge remains above 12.5 volts during the update process. If the battery drops below 12.5 volts, the programming could fail which may result in damage to the control module. Control modules damaged by inadequate voltage will not be covered under the warranty policy. The technician should verify the vehicle voltage prior to starting the update process, and should monitor the voltage for the duration of the update.

#### Step 1

To perform the procedure click on the control module tab in the upper left hand portion of the screen once all control modules have been identified.

| S Criticard Dia           | grandic Informati | ion System Service - 22.1            |                                                                                          | and the second second se | and the second second s | GENERAL MAL |  |  |
|---------------------------|-------------------|--------------------------------------|------------------------------------------------------------------------------------------|----------------------------------------------------------------------------------------------------|----------------------------------------------------------------------------------------------------|-------------|--|--|
| Importe<br>Dealer:<br>RO: |                   | 444<br>03999<br>                     | VIN:<br>Engine:                                                                          | 1VWBN7A39EC088674<br>CKRA 2.0 L TDI-CR / 103 kW                                                                                                    | an 🛃 🍗                                                                                                    |             |  |  |
| Control mod               | ules              | Orders DISS TS                       | 8 Test plan Operation Special P                                                          | unctions                                                                                                    |                                                                                                    | Tre see     |  |  |
| Control mo                | dule list (30 e   | ntries)                              |                                                                                          |                                                                                                    |                                                                                                    | Protect     |  |  |
| Address                   | Incident          | Name                                 |                                                                                          |                                                                                                    |                                                                                                    | DOM DOBS    |  |  |
| 28                        | 0                 | Steering Column                      | n Locking (28 - Electronic steering                                                      | column lock) (5K0905861C 0240 (ELV-PQ35 )                                                                                                    |                                                                                                    |             |  |  |
| 7E                        | 0                 | Media Player Po                      | usition 3 (Not yet identified) (                                                         | -)                                                                                                    |                                                                                                    |             |  |  |
| 36                        | 0                 | Seat Adjustment                      | (Driver Side (Not yet identified) (                                                      |                                                                                                    |                                                                                                    | Edras •     |  |  |
| 37                        |                   | Navigation (37 -                     | Navigation (37 - Radio and navigation system RNS315 NAR) (1K0035274K 0410 RNS315 NAR )   |                                                                                                    |                                                                                                    |             |  |  |
| 30                        | 0                 | Lane Change As                       | Lane Change Assistant (Not ynt identified) ()                                            |                                                                                                    |                                                                                                    |             |  |  |
| 42                        | 0                 | Door Electronics                     | Door Electronics Driver Side (42 - Driver door electronics) (561959701 0525 TUER-SG FT ) |                                                                                                    |                                                                                                    |             |  |  |
| 44                        | 0                 | Steering Assista                     | nce (44 - Steering assist electro                                                        | mech. (eff-hand drive)) (1K0909144R 3501 EPS_ZFLS                                                                                                    | KI. 290 )                                                                                                    | Info A      |  |  |
| 47                        | 0                 | Sound System (Nat yet identified) () |                                                                                          |                                                                                                    |                                                                                                    |             |  |  |
| 4E                        | 0                 | Central Electrics                    | 2 (4F - Vehicle electrical system c                                                      | control module 2) (7N0907532 1642 EZE_2 )                                                                                                    |                                                                                                    | Versions    |  |  |
| Networking                | diagram Co        | ntrol Module List DT                 | C memory list Equipment list                                                             |                                                                                                    |                                                                                                    | 1 Dangerl   |  |  |
| O Diagno                  | us 🔄 Disp         | lay N Sorting                        |                                                                                          |                                                                                                    |                                                                                                    | > 🛛 🗿       |  |  |
|                           |                   |                                      |                                                                                          |                                                                                                    | 0                                                                                                    |             |  |  |

#### © 2014 Volkswagen Group of America, Inc.

Page 3 of 8

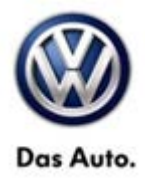

#### Step 2

Select address 44 for steering assistance and right click. Select the guided functions button.

| Nealer;<br>RO:                               | 6                                                 | 13999<br>                                                    | Engine:                                                                                                 | CKRA 2.01                                                                              | L TDI-CR / 103 kW                    | an 🛃 🗞     | (      |                        |   |
|----------------------------------------------|---------------------------------------------------|--------------------------------------------------------------|----------------------------------------------------------------------------------------------------|----------------------------------------------------------------------------------------|--------------------------------------|------------|--------|------------------------|---|
| Control modi<br>Control mod<br>Address<br>01 | ules Results<br>tule list (30 er<br>Incident<br>0 | Orders DISS TSB<br>nttes)<br>Name<br>Engine Control Me       | Test plan Operation Special Fe                                                                          | Measurement                                                                            | OLEDC )                              |            | Extras | ich<br>mostic interfa  | * |
| 61<br>02<br>42                               | 0<br>0<br>0                                       | Battery Regulation<br>Transmission Cor<br>Door Electronics ( | r (Not ynt identified) (~)<br>trol Module (02 - 6-speed direct s<br>Driver Side (42 - Driver door elect | Identify control module<br>Select version<br>Check DTC memory<br>Read all DTC memories | 62B 4020 GSG DSG AG6<br>TUER-SG FT ) | 521)       | Road   | 3 Test<br>nection Test |   |
| 52<br>13                                     | 0<br>1<br>0                                       | Door Electronics F<br>Brakes 1 (03 - An<br>Adaptive Cruite C | Passenger Side (52 - Passenger (<br>Hock brake system) (1K0907379<br>ontrol (Not yet identified) (      | Guided Functions<br>Control module OBD<br>Vehicle OBD                                  | 2 0525 TUER-SG BT )                  |            | Help   | te Help                |   |
| <b>64</b><br>05                              | 0                                                 | Steering Assistan                                            | ce (44 - Steering assist, - electro-r<br>ntfied) ()                                                     | nech, (en nand drive)) ( i k                                                           | 0909144R 3501 EPS_ZFL                | S KL 215 ) | Info   |                        | ¥ |
| <ul> <li>Diagnos</li> </ul>                  | diagram Cor                                       | ay Module List DTC                                           | memory list ±quipment list                                                                              |                                                                                        |                                      |            | Trace  | E                      | 3 |

#### Step 3

Then select the online curve characteristic download. Follow the steps specified by the tester to perform the characteristic curve update.

| Importer:<br>Dealer:<br>RO: |                 | 444<br>03990<br>    | VIN:<br>Engine:                                                                                                | 1VWBN7A39EC0<br>CKRA 2.0 L TDI-C                                             | 88674<br>:R / 103 kW | an 🛃 🍗 |             | ) |
|-----------------------------|-----------------|---------------------|----------------------------------------------------------------------------------------------------|------------------------------------------------------------------------------|----------------------|--------|-------------|---|
| Control mod                 | ules            | Orders DISS TS      | SB Test plan Ope                                                                                               | ration Special Functions                                                     |                      |        | (S. Sent    |   |
| Control mo                  | dule list (30 e | ntries)             | 1 1                                                                                                    | Coulded Functions                                                            |                      | 1      | Hottx       | - |
| Address                     | Incident        | Name                |                                                                                                    | Steering Assistance                                                          |                      | 1      | Download    |   |
| 28                          | 0               | Steering Colum      | in Locking (2B - El                                                                                            | 44 - Basic setting steering angle sensor -G85 (Rep                           | .Gr. 48)             |        |             |   |
| 2E.                         | 0.              | Media Player P      | osition 3 (Not yet it                                                                                          | 44 - Reading measured values (Rep. Gr, 48)<br>Mobility assistance conversion |                      |        |             |   |
| 36                          | 0               | Seat Adjustmen      | t Driver Side (Not                                                                                             | Online characteristic curve download<br>Right adaptation characteristic      |                      |        | Extras      | * |
| 37                          | -               | Navination (37      | Radio and naviou                                                                                               | Startup, work after replacement                                              |                      |        | Help        |   |
|                             |                 | Lange Changes       | and a second second second second second second second second second second second second second second second |                                                                              |                      | 1      | Online Help |   |
| Ē                           |                 | Lane charge r       | densitierin fostet Art e                                                                                       | Perform                                                                      | Cancel               |        | Support     |   |
| 42                          | 0               | Door Electronic     | s Driver Side (42 -                                                                                            | Semantic Concernation                                                        |                      |        |             |   |
| 44                          | 0               | Steering Assist     | ance (44 - Steering                                                                                            | assist electro-mech. (left-hand drive)) (1K0909144R                          | 3501 EPS_ZFLS        | 0.290) | Info        |   |
| 47.                         | 0               | Sound System        | (Not yet identified)                                                                                           | ()                                                                           |                      |        | IN New      |   |
| 4F                          | 0               | Central Electric    | s 2 (4F - Vehicle el                                                                                           | ectrical system control module 2) (7N0907532 1642                            | EZE_2 )              |        | Sersions    |   |
| Networking                  | diagram Co      | ntrol Module List D | TC memory list Eq                                                                                              | ulpment list                                                                 |                      |        | 1 Dangerl   |   |
| O Diagnos                   | sis 🗵 Disp      | lay 1 Sorting       | e la                                                                                                    |                                                                              |                      |        | >           | 0 |
|                             |                 |                     |                                                                                                    |                                                                              |                      | 0      |             |   |

#### © 2014 Volkswagen Group of America, Inc.

Page 4 of 8

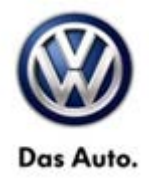

Once the update is completed the system name in address 44 should be changed to one of the following based on the chart below.

| Suspension PR-Code | Old System Name                                              | New System Name                                                                                                    |  |
|--------------------|--------------------------------------------------------------|----------------------------------------------------------------------------------------------------|--|
| L01                | EPS_ZFLS KI 288                                              | EPS_ZFLS KI 211                                                                                                    |  |
| L02                | EPS_ZFLS KI 290                                              | EPS_ZFLS KI 215                                                                                                    |  |
| L02                | EPS_ZFLS KI 290                                              | EPS_ZFLS KI 215                                                                                                    |  |
| L02                | EPS_ZFLS KI 290                                              | EPS_ZFLS KI 215                                                                                                    |  |
| 1.03               | EBS ZELS KL290                                               | EPS ZELS KL 215                                                                                                    |  |
|                    | Suspension PR-Code<br>L01<br>L02<br>L02<br>L02<br>L02<br>L03 | Suspension PR-CodeOld System NameL01EPS_ZFLS KI 288L02EPS_ZFLS KI 290L02EPS_ZFLS KI 290L02EPS_ZFLS KI 290L03EPS_ZFLS KI 290 |  |

### **Note:**

The control modules will have to be re-identified before the update will be visible.

#### Example of old system name

| nporter:<br>lealer:<br>IO: |                  | 444<br>03999<br>         | VIN:<br>Engine:                     | 1VWBS7A34EC082953<br>CPKA 1,8I Matronic / 125kW | <i>∞</i> X ∞ |              | )             |
|----------------------------|------------------|--------------------------|-------------------------------------|-------------------------------------------------|--------------|--------------|---------------|
| ontrol mod                 | ules House       | Orders DISS TSB Tes      | t plan Operation Special Function   | 5                                               |              | Operating mo | ides #        |
| control more               | sule list (30 en | tries)                   |                                     |                                                 |              | Q Diagnosis  | 5             |
| ddress                     | Incident         | Name                     |                                     |                                                 | ä            | (a) com      |               |
| 1                          | 0                | Engine Control Module    | 1 (01 - Engine electronics) (06K90  | 6070H 6866 Simos12.2 )                          |              | a new        | _             |
| 1                          | 0                | Battery Regulation (No   | t yet identified) ()                |                                                 | 1            | O Meaniner   | ment          |
| 2                          | 0                | Transmission Control M   | Adule (02 - Gearbox electronics) (6 | 9G927749B 2658 AISIN AG6 G3 )                   | -            |              | in the second |
| 2                          | 0                | Door Electronics Drive   | Side (42 - Driver door electronics) | (561959701 0525 TUER-SG FT )                    |              | Trifo        |               |
| 12                         | 0                | Door Electronics Pass    | enger Side (52 - Passenger door ek  | ectronics) (561959702 0525 TUER-SG BT )         |              | Sig Admin    |               |
| 03                         | 0                | Brakes 1 (03 - Anti-loci | brake system) (1K0907379BM 0        | 164 ESP MK60EC1 )                               |              | Log          | . *           |
| 1                          | 0                | Adaptive Cruise Control  | I (Not yet identified) ()           |                                                 |              | Data         |               |
| 4                          | 0                | Steering Assistance (4   | 4 - Steering assist electro-mech. ( | left-hand drive)) (1K0909144R 01 EPS_ZFLS       | K0. 290 )    |              |               |
| 5                          | 0                | Kessy (05 - Access an    | d start authorization) (5K09594348  | 1101 VWKESSYPQ35GP)                             |              | Extras       |               |
| etworking                  | diagram Con      | erol Module List DTC mer | nory list Equipment list            |                                                 |              | Help         |               |
| Diagnos                    | ins 🖾 Displ      | ey N Sorting             |                                     |                                                 |              | >            | 0             |

© 2014 Volkswagen Group of America, Inc.

Page 5 of 8

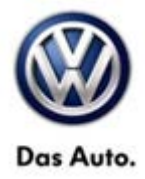

#### Example of new system name

| realer:    |                  | 03999                                                                                      | Engine:                                  | CPKA 1,8 Motronic / 125kW                   | an 🛃 😿   |                    |  |
|------------|------------------|--------------------------------------------------------------------------------------------|------------------------------------------|---------------------------------------------|----------|--------------------|--|
| 0:         | a la si          |                                                                                            | and a la man                             |                                             |          | E                  |  |
| onerol mod | ules   Hesuits   | Orders DISS TSB T                                                                          | est plan Operation Special Functions     | 6                                           |          |                    |  |
| ontrol mos | sule list (30 en | tries)                                                                                     |                                          |                                             | 24       |                    |  |
| ooress     | Incident         | Name<br>Essie Control Mode                                                                 | 4 1 (A) F                                |                                             | 1        | Concerning and     |  |
| 1          | 0                | Engine Control Modu                                                                        | le 1 (01 - Engine electronics) (06K906   | 070H 6866 Smas12.2 )                        |          | G Paul restory     |  |
| 1          | 0                | Battery Regulation (%                                                                      | lot yet identified) (                    |                                             |          |                    |  |
| 2          | 0                | Transmission Control                                                                       | Module (02 - Gearbox electronics) (0     | 9G9277498 2658 ALS/N AG6 G3 )               | -        | Data               |  |
| 2          | 0                | Door Electronics Driv                                                                      | er Side (42 - Driver door electronics) ( | 561959701 0525 TUER-SG FT )                 |          | Current View       |  |
| 0          | 0                | Dev Electronicy December Side (5), December dev electronicy (681960302, 0526, THED.50 DT 1 |                                          |                                             |          |                    |  |
|            |                  |                                                                                            |                                          |                                             |          | Diagnostic Session |  |
| 0.         | 0                | Brakes 1 (03 - Anti-lo                                                                     | ck brake system) (1K0907379BM 01         | 64 ESP MR00ECT )                            |          | to stop            |  |
| 3          | 0                | Adaptive Cruise Cort                                                                       | real (Not yet identified) ()             |                                             | - C-1    | C. Toyott          |  |
| 4          | 0                | Steering Assistance (                                                                      | 44 - Steering assist electro-mech. (k    | eft-hand drive)) (1K0909144R 301 EPS_ZFLS K | 0.215 )  | Hoto               |  |
| 6          | 0                | Kessy (05 - Access a                                                                       | nd start authorization) (5K09594348      | 1101 VWKESSYPQ36GP)                         |          | Download           |  |
|            | _                | 1 See                                                                                      |                                          |                                             | <u>.</u> |                    |  |
| etworking  | diagram Con      | trol Module List DTC me                                                                    | emory list Equipment list                |                                             |          |                    |  |
| Diagno     |                  | W_ Sorting                                                                                 |                                          |                                             |          | 3 12 0             |  |
| - Lingitz  |                  | de la constant                                                                             |                                          |                                             |          |                    |  |

### **Note:**

After performing the update a fault may be stored in address 03 (Brakes) for the Tire Pressure Monitoring Control Module. Clear that fault and then re-check to make sure no new DTCs are present.

| C Officiand Diagnositic     | Information System Service - 2.2.3 |                                     | Contraction of the Contraction of the Contraction o | Statements of the second second | March House    | (i) = -1. |
|-----------------------------|------------------------------------|-------------------------------------|----------------------------------------------------------------------------------------------------|---------------------------------|----------------|-----------|
| Importer:<br>Dealer:<br>P/C | 444<br>03100                       | VIN:<br>Engine:                     | TVWCM7A35EC115781<br>CDVB 3.6 L Motionic / 206kW                                                                                                    | an 🛃 🍗                          |                | )         |
| Control modules             | Orders DISS TS                     | 8 Test plan Operation Special Fur   | ctors                                                                                                    |                                 | Operating mod  | les #     |
| Tests in current te         | est plan                           |                                     | 22.24                                                                                                    |                                 | Diagnosis      |           |
| Status Te                   | sts (sorted according to chu       | ances of success)                   |                                                                                                    |                                 | di ono.        |           |
| · = 🗆                       | 03 - The pressure monitor          | ng display (Rep. Gr, 45)            |                                                                                                    |                                 | e              |           |
| _                           | 0 03 - Brakes 1                    |                                     |                                                                                                    |                                 | 0.000          |           |
|                             | 1325 4 Tire Pressu                 | re Monitoring Control Module (No si | gnal/communication static)                                                                                                    |                                 | CL3 Measurem   | ent       |
| E                           | 75 Important Information           | 1                                   |                                                                                                    |                                 | 🗑 Info         |           |
| -                           |                                    |                                     |                                                                                                    |                                 | (@ Admin       |           |
|                             |                                    |                                     |                                                                                                    |                                 | Log            |           |
|                             |                                    |                                     |                                                                                                    |                                 | Bave Save      | -7        |
|                             |                                    |                                     |                                                                                                    |                                 | D Print        |           |
|                             |                                    |                                     |                                                                                                    |                                 | Diagnostic Log |           |
|                             |                                    |                                     |                                                                                                    |                                 | Send Send      | -         |
| SYS45_A3                    | 1_0710_66_Rellendnuckwa            | mung_ESP@00011                      |                                                                                                    |                                 | Copy           |           |
| Perform test                | ocuments Remove Sele               | ct self test                        |                                                                                                    |                                 | *              | 0         |
| The disgroundic entrance is | es andret                          |                                     |                                                                                                    |                                 |                |           |
|                             |                                    |                                     |                                                                                                    |                                 |                |           |

© 2014 Volkswagen Group of America, Inc.

Page 6 of 8

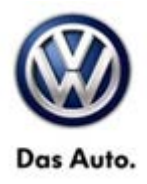

### Warranty

To determine if this procedure is covered under Warranty, always refer to the Warranty Policies and Procedures Manual <sup>1)</sup>

| Model(s)                                                                                                    | Year(s)                           |                  | Eng. Code(s)       | Trans. Code(s)                                | VIN Range    | e From   | VIN Range To             |  |
|----------------------------------------------------------------------------------------------------|-----------------------------------|------------------|--------------------|-----------------------------------------------|--------------|----------|--------------------------|--|
| Passat                                                                                                    | 2012                              |                  | 2.0L TDI (CKRA)    | All                                           | A3_CC000001  |          | A3_CC9999999             |  |
|                                                                                                    | 20                                | 13               | 3.6L (CDVB)        |                                               | A3_DC0       | 00001    | A3_DC999999              |  |
|                                                                                                    | 20'                               | 14               | 1.8T (CPKA)        |                                               | A3 EC0       | 00001    | A3 EC117129              |  |
|                                                                                                    | _                                 |                  | 1.8T (CPRA)        |                                               |              |          |                          |  |
|                                                                                                    |                                   |                  | SAGA               | Coding                                        |              |          |                          |  |
| Claim Type:                                                                                                   |                                   | Use app          | licable Claim Type | e <sup>1)</sup>                               |              |          |                          |  |
|                                                                                                    |                                   |                  | Damage             |                                               |              | Dan      | nage Location            |  |
| Service Num                                                                                                   | iber:                             |                  | Code               | HST                                           |              | (Depe    | ends on Service<br>No.)  |  |
|                                                                                                    |                                   |                  |                    |                                               |              | Use a    | applicable when          |  |
| 4835                                                                                                    |                                   |                  | 0010               |                                               | indic        |          | ated in ElsaWeb<br>(L/R) |  |
| Parts Ma                                                                                                    | nufacture                         | r                | Passat             |                                               |              | YX       | S 2)                     |  |
| Labor Operation                                                                                               | <sup>3)</sup> : Charge            | e Battery        | ,                  | 27068950 = 10 TU                              |              |          |                          |  |
| Labor Operation                                                                                               | <sup>3)</sup> : Update            | e Prograi        | mming              | Included in GFF time expenditure listed below |              |          |                          |  |
| Causal Part: Sele                                                                                             | ct Labor (                        | Operatio         | า                  | 01500000                                      |              |          |                          |  |
|                                                                                                    |                                   |                  | Diagnost           | ic Time <sup>4)</sup>                         |              |          |                          |  |
| GFF Time expend                                                                                               | liture                            |                  | 01500000 = 40 TU   | J max.                                        |              | YES      |                          |  |
| Road Test                                                                                                    | Road Test                         |                  | 01210002 = 10 TU   | J                                             |              |          |                          |  |
|                                                                                                    |                                   | 01210004 = 10 TU | J                  | YES                                           |              | ES       |                          |  |
| Technical Diagno                                                                                              | Technical Diagnosis 01320000 = 00 |                  |                    | U max.                                        |              | NO       |                          |  |
| Claim Comment:                                                                                                | Input "As                         | per Tecl         | nical Bulletin 203 | 8621" in comment                              | t section of | Warrar   | nty Claim.               |  |
| <sup>1)</sup> Vehicle may be outside any Warranty in which case this Technical Bulletin is informational only |                                   |                  |                    |                                               |              | nal only |                          |  |

© 2014 Volkswagen Group of America, Inc.

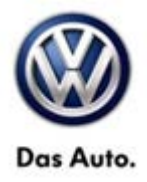

<sup>2)</sup> Code per warranty vendor code policy.

<sup>3)</sup> Labor Time Units (TUs) are subject to change with ELSA updates.

<sup>4)</sup> Documentation required per Warranty Policy Procedures Manual.

## **Required Parts and Tools**

No Special Parts required.

| Tool Description                  | Tool No:                                  |
|-----------------------------------|-------------------------------------------|
| Midtronics Battery Tester/Charger | InCharge 940 (INC-940)                    |
|                                   | or                                        |
|                                   | GRX3000VAS                                |
| VAS Diagnostic Tool               | VAS 6150/X & VAS 6160/X with              |
|                                   | ODIS Service with: current online updates |

## **Additional Information**

All part and service references provided in this Technical Bulletin are subject to change and/or removal. Always check with your Parts Dept. and Repair Manuals for the latest information.

© 2014 Volkswagen Group of America, Inc.

Page 8 of 8